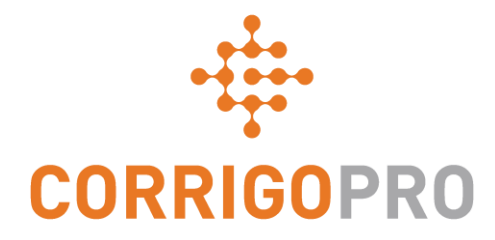

### Comment être payé : Facturer ses clients via CorrigoPro

## **Tables des matières**

Diapositives 4 et 5 - Facture CorrigoPro

Diapositives 6 et 7 - Statuts de la facture / Client / Filtre

Diapositives 8 à 12 - Créer une facture unique / Données requises

Diapositive 13 - Joindre des documents

Diapositives 14 et 15 - Modèle d'importation en groupe

Diapositives 16 et 17 - Importer des factures

Diapositive 18 - Soumettre les factures importées

## **Connexion à CorrigoPro Desktop**

| CORRIGOPRO<br>DESKTOP                                                    |                               | • • |
|--------------------------------------------------------------------------|-------------------------------|-----|
|                                                                          |                               |     |
|                                                                          |                               |     |
| E-M                                                                      | MAIL                          |     |
| MO                                                                       | OT DE PASSE                   |     |
| SE                                                                       | SE SOUVENIR DE MOI            |     |
| Entrez votre adresse e-mail et votr<br>passe pour vous connecter à Corri | igoPro. MOT DE PASSE OUBLIÉ ? |     |

## Vignette de facturation CorrigoPro

Seuls les UTILISATEURS ADMIN peuvent voir la vignette Facturation et y accéder.

Cliquez sur la vignette Facturation pour ouvrir l'application Facturation dans CorrigoPro Desktop.

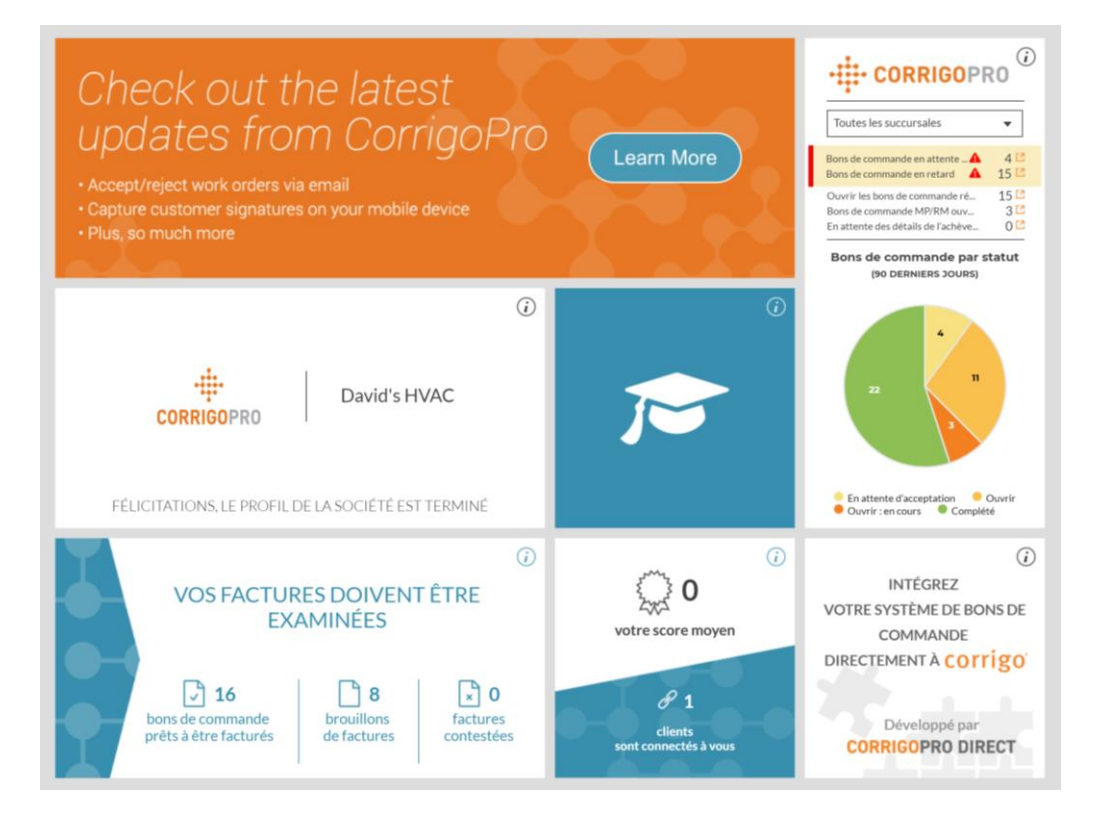

## **Application de facturation**

#### Champs de données

- N° du bon de commande
- Client
- Date de la dernière mise à jour
- Numéro de la facture
- Date de la facture
- Total
- Statut
- Action
- La fonction de recherche vous permet de rechercher le numéro de bon de commande ou le numéro de facture

#### Cliquez sur « Statut ».

|       | INVOICIN                    | IG APP     |                                      |                                 |                              |                          | Dissé Dupc | ont <del>v</del> à Davi  | d's HVAC 👻 📔 |
|-------|-----------------------------|------------|--------------------------------------|---------------------------------|------------------------------|--------------------------|------------|--------------------------|--------------|
|       |                             |            |                                      |                                 |                              |                          |            |                          |              |
| IN    | IPORTER LE                  | S FACTURES | TÉLÉCHARGER LE M                     | ODÈLE DE FA                     | CTURE                        |                          |            |                          |              |
| Q     | Rechercher un               | e facture  | STATUT: Tout V                       | ENT: Tout 🔻                     |                              |                          |            | PLUS                     | DE FILTRES 🔻 |
| •     | N° DU BON<br>DE<br>COMMANDE | CLIENT     | DATE DE LA<br>DERNIÈRE M<br>À JOUR ▼ | NUMÉRO<br>MISE DE LA<br>FACTURE | D DATE DE<br>LA<br>E FACTURE | FACTURER<br>AVANT LE     | TOTAL      | STATUT                   | ACTION       |
|       | COW104003<br>7              | EMEA DEMO  | 26/02/2019                           |                                 |                              |                          | 0,00 £ GBP | Pending WO<br>Completion | MODIFIER     |
|       | COW104003<br>6              | EMEA DEMO  | 26/02/2019                           |                                 |                              |                          | 0,00 £ GBP | Pending WO<br>Completion | MODIFIER     |
|       | COW104003<br>5              | EMEA DEMO  | 26/02/2019                           |                                 |                              |                          | 0,00 £ GBP | Pending WO<br>Completion | MODIFIER     |
|       | COW104003<br>4              | EMEA DEMO  | 26/02/2019                           |                                 |                              |                          | 0,00 £ GBP | Pending WO<br>Completion | MODIFIER     |
|       | COW104003<br>3              | EMEA DEMO  | 26/02/2019                           |                                 |                              |                          | 0,00 £ GBP | Pending WO<br>Completion | MODIFIER     |
| Factu | res par page : 5            | 5 🔻        |                                      | Af                              | ffichage des Facti           | ures <b>1 à 5</b> sur 47 | << <       | <b>1</b> 2 3             | 4 5 > >>     |

## **Application Facturation : statut / client**

#### Menu déroulant du statut

- Cochez la case à droite du statut de la facture que vous voulez voir.
- Vous pouvez voir plus d'un statut à la fois.
- Cliquez sur « Effacer la sélection » pour visualiser toutes les factures.

|       | INVOICIN                    | G APP      |                        |                           |                                                |        | Dissé Dupo | ont <del>v</del> å Davi  | d's HVAC ← │ 🔲 |
|-------|-----------------------------|------------|------------------------|---------------------------|------------------------------------------------|--------|------------|--------------------------|----------------|
|       |                             |            |                        |                           |                                                |        |            |                          |                |
| IN    | IPORTER LES                 | 5 FACTURES | TÉLÉCHARGER            | LE MODÈ                   | LE DE FACTURE                                  |        |            |                          |                |
| Q     | Rechercher un               | e facture  | STATUT: Tout 🔻         | CLIENT:                   | Tout 🕶                                         | -      |            | PLUS                     | DE FILTRES 🔻   |
| •     | N° DU BON<br>DE<br>COMMANDE | CLIENT     | DATE<br>DERNI<br>À JOU | DE LA<br>IÈRE MIS<br>IR 🔻 | Q<br>Effacer la sélection<br>Bootcamp Services | 2      | TOTAL      | STATUT                   | ACTION         |
|       | COW104003<br>7              | EMEA DEMO  | 26/02/                 | /2019                     | EMEA DEMO                                      |        | 0,00 £ GBP | Pending WO<br>Completion | MODIFIER       |
|       | COW104003<br>6              | EMEA DEMO  | 26/02/                 | /2019                     |                                                |        | 0,00 £ GBP | Pending WO<br>Completion | MODIFIER       |
|       | COW104003<br>5              | EMEA DEMO  | 26/02/                 | /2019                     |                                                |        | 0,00 £ GBP | Pending WO<br>Completion | MODIFIER       |
|       | COW104003<br>4              | EMEA DEMO  | 26/02/                 | /2019                     |                                                |        | 0,00 £ GBP | Pending WO<br>Completion | MODIFIER       |
|       | COW104003<br>3              | EMEA DEMO  | 26/02/                 | /2019                     |                                                |        | 0,00 £ GBP | Pending WO<br>Completion | MODIFIER       |
| Factu | res par page : 5            | •          |                        |                           | Affichage des Factures 1 à 5                   | sur 47 | << <       | 1 2 3                    | 4 5 > >>       |

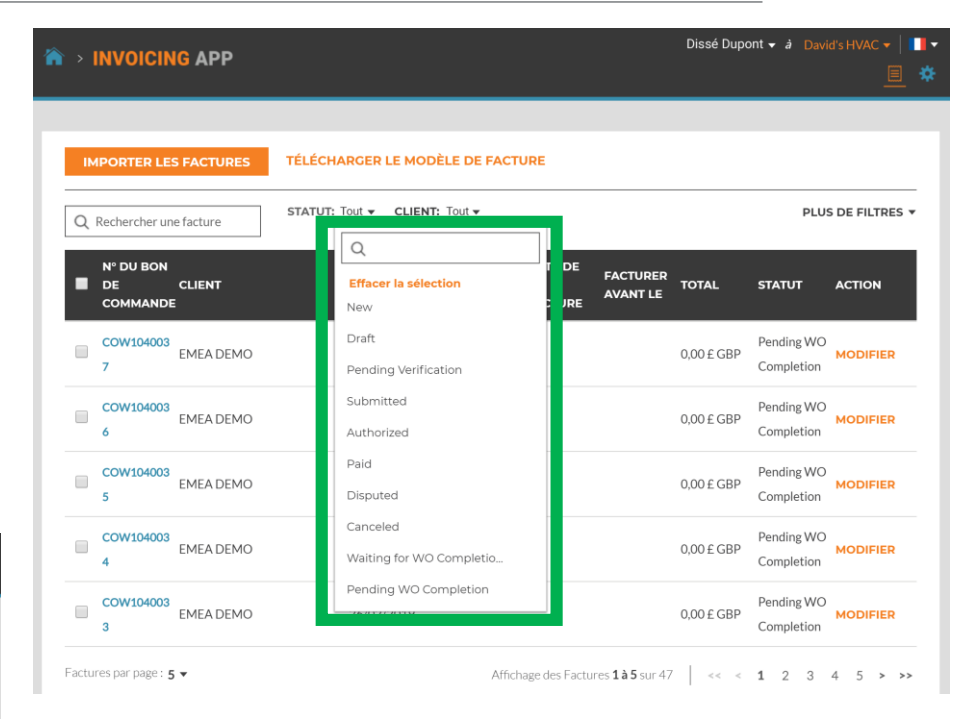

#### Menu déroulant Client

- Visualisez tous les clients ou cochez la case à droite du client spécifique que vous voulez voir.
- Cliquez sur « Effacer la sélection » pour visualiser tous les clients.

## **Application Facturation : plus de filtres**

| Â | >    | INVOICIN         | I <mark>G</mark> APP |              |                        |                      |                                 | Dissé Dupo               | ont <del>v</del> à Davie | d's HVAC 🔻  <br> | *  |
|---|------|------------------|----------------------|--------------|------------------------|----------------------|---------------------------------|--------------------------|--------------------------|------------------|----|
|   |      |                  |                      |              |                        |                      |                                 |                          |                          |                  |    |
|   | IM   | IPORTER LES      | S FACTURES           | TÉLÉCHARC    | GER LE MODÈ            | LE DE FACTUR         | E                               |                          |                          |                  |    |
| [ | Q    | Rechercher un    | e facture            | STATUT: Tour | t <b>v</b> CLIENT:     | Tout 👻 🙁 TYP         |                                 |                          | PLUS                     | DE FILTRES       | •  |
|   |      |                  |                      | D            |                        |                      | Q                               |                          |                          |                  |    |
|   | -    | DE<br>COMMANDE   | CLIENT               | Di<br>À      | ERNIÈRE MISE<br>JOUR 🕶 | DE LA L<br>FACTURE F | Effacer la séle<br>Bons de comm | ection<br>nande réactifs | ATUT                     | ACTION           |    |
|   |      | COW104003<br>7   | EMEA DEMO            | 26           | 5/02/2019              |                      | Bons de comm                    | nande MP/MR              | nding WO                 | MODIFIER         |    |
|   |      | COW104003<br>6   | EMEA DEMO            | 26           | 5/02/2019              |                      |                                 | 0,00 £ GBP               | Pending WO<br>Completion | MODIFIER         |    |
|   |      | COW104003<br>5   | EMEA DEMO            | 26           | 5/02/2019              |                      |                                 | 0,00 £ GBP               | Pending WO<br>Completion | MODIFIER         |    |
|   |      | COW104003<br>4   | EMEA DEMO            | 26           | 5/02/2019              |                      |                                 | 0,00 £ GBP               | Pending WO<br>Completion | MODIFIER         |    |
|   |      | COW104003<br>3   | EMEA DEMO            | 26           | 5/02/2019              |                      |                                 | 0,00 £ GBP               | Pending WO<br>Completion | MODIFIER         |    |
| F | actu | res par page : 5 | •                    |              |                        | Affichag             | e des Factures <b>1 à 5</b> s   | sur 47   << <            | <b>1</b> 2 3             | 45>>             | •> |

#### Plus de filtres

- Vous avez la possibilité de visualiser les factures en fonction de la date de facturation, de la dernière mise à jour et du type de facture.
- Cliquez sur « TYPE » pour visualiser les factures pour les bons de commande réactifs ou les bons de commande MP/MR.
- Cliquez sur « Effacer la sélection » pour visualiser toutes les factures.

# Application Facturation : créer / visualiser une facture unique

| >  | NVOICIN                     | IG APP     |         |                                                    |                            |                          |                      | Dissé Dupo | ont <del>v</del> à Da | vid's HVAC 🗕   🚺 | F |
|----|-----------------------------|------------|---------|----------------------------------------------------|----------------------------|--------------------------|----------------------|------------|-----------------------|------------------|---|
| IM |                             | 5 FACTURES | TÉLÉCHA | RGER LE MODÈ                                       | LE DE FACT                 | URE                      |                      |            |                       |                  |   |
| Q  | Rechercher un               | e facture  | STATUT: | Tout <b>v CLIENT:</b>                              | Tout 🔻 😮                   | TYPE: Tout 🔻             |                      |            | PLU                   | JS DE FILTRES 🔻  |   |
| •  | N° DU BON<br>DE<br>COMMANDE | CLIENT     |         | DATE DE LA<br>DERNIÈRE MISE<br>À JOUR <del>▼</del> | NUMÉRO<br>DE LA<br>FACTURE | DATE DE<br>LA<br>FACTURE | FACTURER<br>AVANT LE | TOTAL      | STATUT                | ACTION           |   |
|    | COW104000<br>9              | IMEA DEMO  |         | 29/01/2019                                         |                            |                          | 15/03/2019           |            | New                   | CRÉER            |   |
|    | COW104001<br>0              | IMEA DEMO  |         | 29/01/2019                                         |                            |                          | 15/03/2019           |            | New                   | CRÉER            |   |
|    | COW104001<br>8              | EMEA DEMO  |         | 23/01/2019                                         |                            |                          | 09/03/2019           |            | New                   | CRÉER            |   |

- Cliquez sur le numéro de bon de commande pour visualiser les détails du bon de commande.
- Cliquez sur « CRÉER » pour ouvrir la facture souhaitée.

### **Application Facturation : temps sur le site**

|                                                                     |                                                                                                    |                                                                                                    |                          | _                                                                                                    | <u> </u> |  |
|---------------------------------------------------------------------|----------------------------------------------------------------------------------------------------|----------------------------------------------------------------------------------------------------|--------------------------|----------------------------------------------------------------------------------------------------|----------|--|
| E                                                                   | CLIENT EMEADEMO<br>DATE DE LA 27/02/2019<br>ERNIÈRE MISE À<br>JOUR                                                                                                    | DATE DE LA FACTURE<br>NUMÉRO DE LA FACTURE                                                                              | 27/02/2019               | )<br>IILISER LE<br>UMÉRO DE                                                                                                    |          |  |
| di<br>J E FACT                                                      | NPD 200.09 £ GBP                                                                                                    |                                                                                                    | BA                       | DN DE DE FIL                                                                                                    | TRES -   |  |
| Veui                                                                | illez choisir                                                                                                    | 1,00 0,0000 £                                                                                                    | 0,00 £                   | MODI                                                                                                    | TER      |  |
| 0' REM                                                              | MISE Aucun 👻                                                                                                    | ταχε                                                                                                    | 0,00 £ GBP<br>0,00 £ GBP | MODI                                                                                                    | TER      |  |
| 0.<br>DÉTA                                                          | AILS DE L'ACHÈVEMENT DU BON DE COMM                                                                                                    | ANDE                                                                                                    |                          | - MODIF                                                                                                    | IER      |  |
| PIÈCI                                                               | ES JOINTES                                                                                                    | RGEZ VOTRE PIÈCE JOINTE                                                                                                 |                          | MODI                                                                                                    | IER      |  |
| HIST                                                                | ORIQUE DE L'ACTION                                                                                                    | ou faites-les glisser ici                                                                                               |                          | MODIF                                                                                                    | HER      |  |
|                                                                     |                                                                                                    | DÉINITIALISE                                                                                                    |                          |                                                                                                    | > · ·    |  |
| _                                                                   |                                                                                                    | REIMITALISE                                                                                                    | RSOUM                    | ETTRE                                                                                                    |          |  |
| NVOI                                                                | Temps sur site pour le bon d                                                                                                    | de commande COW1040011                                                                                                  | R                        | × C                                                                                                    | 0        |  |
| INVOI                                                               | Temps sur site pour le bon o                                                                                                    | de commande COW1040011                                                                                                  |                          | ×                                                                                                    | •        |  |
| INVOI<br>IPORTEI<br>Recherch                                        | Temps sur site pour le bon d<br>Journal d'enregistrement de l'arrivée/du départ<br>ENREGISTRER L'ARRIVÉE<br>16/01/2019 10-58<br>Statut : Frons-<br>Statut : Frons-<br>Statut : Cross-<br>Méthode : GPS                                                                                                    | de commande COW1040011<br>ENREGISTRER LE COM T<br>NO 0120 19 17:42<br>Martie (From<br>Martie)                           | R SOUM                   | × C                                                                                                    |          |  |
| IPORTE<br>Recherch<br>N <sup>a</sup> DU E<br>DE<br>COMMA            | Temps sur site pour le bon d           Journal d'enregistrement de l'arrivée/du départ           ENRECISTRER L'ABRIVÉE           1a/01/2019 10:58           Statut: Fronté           Méthode : GPS                                                                                                    | de commande COW1040011<br>ENREGISTRER LE CÉP at H<br>2001/2019 17-22<br>Méthode : GPS                                   | R SOUM                   | × Entres -<br>If Filtres -<br>Dmin ETION                                                                                                    |          |  |
| INVOI<br>IPORTE<br>Racherch<br>DE<br>COMME<br>COMME                 | Temps sur site pour le bon d<br>Journal d'enregistrement de l'arrivée/du départ<br>ENREGISTRER L'ARRIVÉE<br>14/01/2019 10:58<br>Statut: Errorat<br>Méthode: GPS                                                                                                    | de commande COWI040011                                                                                                  | R SOUM                   | E FILTRES -<br>Dmin CTION                                                                                                    |          |  |
| NVOI<br>IPORTE<br>Recherch<br>DE<br>COMMA<br>COWID<br>1             | Temps sur site pour le bon d       Journal d'enregistrement de l'arrivée/du départ       ENRECISTRER L'ABRIVÉE       14/01/2019 10-58       Statut: Trovis       Statut: Trovis       Statut: Trovis       Méthode : GPS       REMISE                                                                                                    | de commande COW1040011<br>ENREGISTRER LE OFFICIT H<br>ROIDIZO19 17:42<br>Methode : OFS<br>Total du t<br>TAXE<br>TOTAL Q | R SOUM                   | × Contraction of the second second se |          |  |
| NVOI<br>PORTE<br>Recherch<br>B<br>COMMA<br>B<br>COWIO<br>1<br>COWIO | Temps sur site pour le bon d'         Journal d'enregistrement de l'arrivée/du départ         LAURIVÉE         ENREGISTRER L'ARRIVÉE         10/01/2019 10:58         Statut: Froné         Statut: Froné         Méthode : GPS       I         Méthode : GPS         PEMISE         Aucun         DÉTAILS DE LACHÉVEMENT DU BON DE COMM | de commande COW1040011                                                                                                  | R SOUM                   | Image: Strate strate strate                  |          |  |

Une fois que vous avez cliqué sur « CRÉER », votre modèle de facture s'affichera.

- Cliquez sur « TEMPS SUR SITE » pour voir combien de temps vous avez mis pour disposer de ce service.
- Les heures d'enregistrement et de fin sont enregistrées.
- L'emplacement GPS est UNIQUEMENT enregistré pour l'enregistrement / la fin.
- Le statut est réglé sur « Erroné » s'il ne se trouve pas dans la plage de distance définie par rapport à l'emplacement.
- Il est réglé sur « Correct » s'il se trouve dans la plage de distance définie.

## **Application Facturation : champs de données requis**

| ۵.     |                 |                                       |                           |                                   |               | Dissé Dup                       | oont <del>v</del> à David | d's HVAC 👻 📔 👻 |
|--------|-----------------|---------------------------------------|---------------------------|-----------------------------------|---------------|---------------------------------|---------------------------|----------------|
|        |                 | Facture pour                          | le bon de commande        | no COW1                           | 1040011       | I                               | ×                         | <u> </u>       |
|        |                 | CLIENT                                | EMEA DEMO                 |                                   |               | 27/02/2019                      | -                         |                |
| IM     | 1PORTE          | DATE DE LA<br>DERNIÈRE MISE À<br>JOUR | 27/02/2019                | NUMÉRO D                          | DE LA FACTURE | 27/02/2017                      | UTILISER LE<br>NUMÉRO DE  |                |
| Q      | Recherch        | NPD                                   | 200,09 £ GBP              |                                   |               |                                 | BON DE<br>COMMANDE        | DE FILTRES 🔻   |
|        | N° DU E         | TEMPS SUR SITE                        | AFFICHER                  |                                   |               |                                 |                           | _              |
| Ŀ      | DE<br>COMM      | CATÉGORIE/ARTICL                      | E DESCRIPTION             | QTÉ                               | ΤΑυχ          | MONTANT                         |                           | LCTION         |
| •      | COW1C           | Veuillez choisir                      |                           | 1,00                              | 0,0000£       | 0,00£                           |                           | MODIFIER       |
|        | COW104<br>1     | <b>REMISE</b> Aucu                    | in 💌                      |                                   | TAXE<br>TOTAL | 0,00 £ GBP<br><b>0,00 £ GBP</b> |                           | MODIFIER       |
|        | COW104<br>7     | DÉTAILS DE L'ACHÈVE                   | MENT DU BON DE COMMANDE   |                                   |               |                                 | Ŧ                         | MODIFIER       |
|        | COW104          | PIÈCES JOINTES                        |                           |                                   |               |                                 | <b>^</b>                  | MODIFIER       |
|        | COW104          |                                       | CHARGEZ VOT<br>ou faites- | RE PIÈCE JOINT<br>les glisser ici | re            |                                 |                           | MODIFIER       |
| Factur | s<br>res par pa | HISTORIQUE DE L'ACTI                  | ION                       |                                   | RÉINITIALISE  | R                               | METTRE                    | 5 > >>         |

#### **Champs requis**

- Date de la facture
- Numéro de la facture
- Catégorie/Article | Description | QTÉ | Taux | Montant
- Taxe (le cas échéant) / Total
- Le téléchargement des pièces jointes est optionnel

## Champ de données de facturation : date / numéro de facture

|                            |                                         |        | 1040011       |                 |                 |                 |                 |         |         |         |
|----------------------------|-----------------------------------------|--------|---------------|-----------------|-----------------|-----------------|-----------------|---------|---------|---------|
| CLIENT EN<br>DATE DE LA 27 | <sup>IEA DEN</sup> CUSTOMER<br>/02/2019 | DATE   | DE LA FACTURE | 27/02           | /2019           | Ö               | ]               |         |         |         |
| DERNIÈRE MISE À<br>JOUR    |                                         | NUMÉRO | DE LA FACTURE | <               |                 | févi            | rier 20         | 019     |         | >       |
| NPD 20                     | 0,09 £ GBP                              |        |               | <b>lu</b><br>28 | <b>ma</b><br>29 | <b>me</b><br>30 | <b>je</b><br>31 | ve<br>1 | sa<br>2 | di<br>3 |
| TEMPS SUR SITE             | AFFICHER                                |        |               | 4               | 5               | 6               | 7               | 8       | 9       | 10      |
| FACTURER AVANT LE 07       | /03/2019 16:00                          |        |               | 11              | 12              | 13              | 14              | 15      | 16      | 17      |
| CATÉGORIE/ARTICLE D        | ESCRIPTION                              | QTÉ    | TAUX          | 18<br>25        | 19<br>26        | 20              | 21<br>28        | 22<br>1 | 23<br>2 | 24<br>3 |
| Veuillez choisir           |                                         | 1,00   | 0,0000 £      | 4               | 5               | 6               | 7               | 8       | 9       | 10      |
| REMISE Aucun               | •                                       |        | TAXE          | 0,00            | £GBF            | >               |                 |         | MOR     |         |
|                            |                                         |        | TOTAL         | 0,00 ±          | GBP             |                 |                 |         | MOL     |         |
| DÉTAILS DE L'ACHÈVEMEN     | T DU BON DE COMMANDE                    |        |               |                 |                 |                 |                 | •       | MOD     | IFIE    |
| PIÈCES JOINTES             |                                         |        |               |                 |                 |                 |                 | •       |         |         |
| HISTORIQUE DE L'ACTION     |                                         |        |               |                 |                 |                 |                 | •       | MOD     | IFIE    |
|                            |                                         |        |               |                 |                 |                 |                 |         |         |         |

#### Numéro de la facture

- En cliquant sur le « Utiliser le numéro de bon de commande », vous pouvez utiliser le numéro de bon de commande comme numéro de facture.
- Personnalisez votre numéro de facture en saisissant le numéro souhaité que vous voulez utiliser. Veuillez NE PAS faire de copier/coller dans ce champ.

#### Cliquez sur l'icône « Calendrier »

- Cliquez sur la date que vous voulez utiliser pour cette facture.
- La date sera intégrée dans le champ « DATE DE LA FACTURE ».
- Les flèches vers l'avant et vers l'arrière permettent de personnaliser la date souhaitée utilisée.

| MDODTEL                    | CUSTOMER<br>DATE DE LA 27/02/2019                                                      | DATE   | DE LA FACTURE | 27/02/2019 | -                        |
|----------------------------|----------------------------------------------------------------------------------------|--------|---------------|------------|--------------------------|
|                            | DERNIÈRE MISE À<br>JOUR                                                                | NUMÉRO | DE LA FACTURE | COW10400:  | UTILISER LE<br>NUMÉRO DE |
| Recherch                   | NPD 200,09 £ GBP                                                                       |        |               |            | BON DE<br>COMMANDE       |
|                            | TEMPS SUR SITE AFFICHER                                                                |        |               |            |                          |
| DE                         | FACTURER AVANT LE 07/03/2019 16:00                                                     |        |               |            | ACTION                   |
| сомм/                      | CATÉGORIE/ARTICLE DESCRIPTION                                                          | QTÉ    | TAUX          | MONTANT    |                          |
| COW104                     | Veuillez choisir                                                                       | 1,00   | 0,0000£       | 0,00£      | MODIFIER                 |
| COW104                     | REMISE Aucun                                                                           |        | TAXE          | 0,00 £ GBP | MODIFIER                 |
| 8                          |                                                                                        |        | TOTAL         | 0,00 £ GBP |                          |
| COW104<br>7                | DÉTAILS DE L'ACHÈVEMENT DU BON DE COMMANDE                                             |        |               |            | - MODIFIER               |
| COW104                     | PIÈCES JOINTES                                                                         |        |               |            | Ŧ                        |
| 6                          | HISTORIQUE DE L'ACTION                                                                 |        |               |            | MODIFIER<br>▼            |
| COW104<br>7<br>COW104<br>6 | DÉTAILS DE L'ACHÈVEMENT DU BON DE COMMANDE<br>PIÈCES JOINTES<br>HISTORIQUE DE L'ACTION |        |               |            | ← MODII<br>←<br>←<br>←   |

## Application Facturation : champs de données requis / facture détaillée

Q Rech

|       | VOI   |                      |                    |           |              | Dissé Du   | ipont <del>▼</del> à Da  | vid's HVAC 🔻 | • |
|-------|-------|----------------------|--------------------|-----------|--------------|------------|--------------------------|--------------|---|
|       |       | Facture pour         | le bon de commande | no COW1   | 040011 DRAFT | 1          | ≡ ,                      | ×            |   |
|       |       | CLIENT               | EMEA DEMO          |           |              |            |                          |              |   |
| ІМРО  | RTE   | DATE DE LA           | 27/02/2019         | DATE D    | E LA FACTURE | 27/02/2019 | Ξ.                       |              |   |
|       |       | JOUR                 |                    | NUMÉRO DI | E LA FACTURE | COW10400:  | UTILISER LE<br>NUMÉRO DE |              | _ |
| Q Rec | herch | NPD                  | 200,09 £ GBP       |           |              |            | BON DE<br>COMMANDE       | DE FILTRES   | • |
|       |       | TEMPS SUR SITE       | AFFICHER           |           |              |            |                          |              |   |
|       | DU E  | FACTURER AVANT LE    | 07/03/2019 16:00   |           |              |            |                          | ACTION       |   |
| co    | DMM#  | CATÉGORIE/ARTICLE    |                    | QTÉ       | TAUX         | MONTANT    |                          |              |   |
|       | DW104 | Veuillez choisir 🔹   |                    | 1,00      | 0,0000£      | 0,00£      | â                        | MODIFIER     |   |
| co    | 0W104 | Q                    |                    |           |              |            |                          |              |   |
| 8     |       | Custom Non Taxable L | abor               |           |              |            |                          | MODIFIER     |   |
|       |       | Custom Taxable Labor |                    |           |              |            |                          |              |   |
|       | DW104 | Non-Taxable Labor    |                    |           |              |            | -                        | MODIFIER     |   |
| 7     |       | Taxable Labor        |                    |           |              |            |                          |              |   |
|       | 0W104 | Taxable Material     |                    |           |              |            | •                        |              |   |
|       |       | 1                    |                    |           |              |            |                          | MODIFIER     |   |

Cliquez sous « CATÉGORIE/ARTICLE » pour ouvrir la zone de texte. Si une carte de tarif est utilisée, sélectionnez les services à partir des articles fournis. Si aucune carte de tarif n'est utilisée, sélectionnez à partir de Main-d'œuvre / Matériaux / Divers / Expédition / Services.

|                                                       | e comn           | nande no COW               | 1040011 DRAFT                        | 1                                           |                          | ×          |
|-------------------------------------------------------|------------------|----------------------------|--------------------------------------|---------------------------------------------|--------------------------|------------|
| ✓ MODI                                                | FIER             | DATE                       | DE LA FACTURE<br>DE LA FACTURE       | 27/02/2019<br>COW10400:                     | UTILISER LE<br>NUMÉRO DE |            |
|                                                       | 200,09 £ GBP     |                            |                                      |                                             | BON DE<br>COMMANDE       | DE FILTRES |
| FACTURER AVANT LE                                     | 07/03/2019 16:00 |                            |                                      |                                             |                          | ACTION     |
|                                                       |                  |                            |                                      |                                             |                          | ACTION     |
| CATÉGORIE/ARTICL                                      | E DESCRIPTION    | QTÉ                        | TAUX                                 | MONTANT                                     |                          | ACTION     |
| CATÉGORIE/ARTICL<br>Non Taxable Mat… ▼                | E DESCRIPTION    | <b>QTÉ</b>                 | <b>TAUX</b>                          | MONTANT<br>100,00 £                         | â                        | MODIFIER   |
| CATÉGORIE/ARTICL<br>Non Taxable Mat  Veuillez choisir | E DESCRIPTION    | <b>QTÉ</b><br>1,00<br>1,00 | TAUX<br>100,0000<br>0,0000 £         | MONTANT<br>100,00£<br>0,00£                 | ÷                        | MODIFIER   |
| CATÉGORIE/ARTICL<br>Non Taxable Mat Veuillez choisir  | E DESCRIPTION    | QTÉ<br>1,00<br>1,00        | TAUX<br>100,0000<br>0,0000 £<br>TAXE | MONTANT<br>100,00 £<br>0,00 £<br>0,00 £ GBP | ÷                        | MODIFIER   |

- Si une carte de tarif est utilisée, les informations Catégorie/Article, Description, et Taux seront générés automatiquement. Qté doit être ajoutée.
- Générez manuellement la facture si Main d'œuvre/Matériaux/Divers/Expédition/ Services sont utilisés.
- La taxe doit être générée manuellement.

## Application Facturation : champs de données requis / facture détaillée

| ₽ | IPORTEI<br>Recherch<br>N° DU E | CLIENT<br>DATE DE LA<br>DERNIÈRE MISE À<br>JOUR<br>NPD<br>TEMPS SUR SITE<br>FACTURER AVANT LE | EMEA DEMO<br>27/02/2019<br>200.09 £ GBP<br>AFFICHER<br>07/03/2019 16:00 | DATE<br>NUMÉRO | DE LA FACTURE<br>DE LA FACTURE | 27/02/2019<br>COW10400: | UTILISER LE<br>NUMÉRO DE<br>BON DE<br>COMMANDE | DE FILTRES ¥ |                                | êti<br>20<br>Le<br>Aio |
|---|--------------------------------|-----------------------------------------------------------------------------------------------|-------------------------------------------------------------------------|----------------|--------------------------------|-------------------------|------------------------------------------------|--------------|--------------------------------|------------------------|
| - | DE<br>COMM#                    | CATÉGORIE/ARTICLE                                                                             | DESCRIPTION                                                             | QTÉ            | TAUX                           | MONTANT                 |                                                | ACTION       |                                | né                     |
|   | COW104<br>1                    | Non Taxable Material                                                                          | Non Taxable Material                                                    | 1,00           | 100,0000£                      | 100,00£                 | â                                              | MODIFIER     | •                              | Le                     |
|   | COW104                         | Taxable Labor                                                                                 | Taxable Labor                                                           | 1,00           | 60,0000 £                      | 60,00 £                 |                                                |              |                                | inc                    |
|   | 8                              | Veuillez choisir                                                                              |                                                                         | 1,00           | 0,0000 £                       | 0,00£                   |                                                | MODIFIER     |                                | jus                    |
|   | COW104<br>7                    | REMISE Aucur                                                                                  | ı <b>•</b>                                                              |                | TAXE                           | 0,00 £ GBP              |                                                | MODIFIER     |                                |                        |
|   | COW104                         |                                                                                               |                                                                         |                | IOTAL                          | 160,00 £ GBP            |                                                | ÎNVOI<br>÷ I | Facture pour                   | le bon de              |
|   |                                | DETAILS DE LACITEVEN                                                                          |                                                                         |                |                                |                         | - 22                                           |              | CLIENT                         | EMEA DEMO              |
|   |                                |                                                                                               |                                                                         |                |                                |                         |                                                | IMPORTE      | DATE DE LA                     | 27/02/2019             |
|   |                                |                                                                                               |                                                                         |                |                                |                         |                                                |              | DERNIÈRE MISE À<br>JOUR        |                        |
|   |                                |                                                                                               |                                                                         |                |                                |                         |                                                | Q Recherch   | DERNIÈRE MISE À<br>JOUR<br>NPD | 200,09 £ GBP           |

- Le montant NPD est le montant maximal pour lequel une facture peut être soumise. Dans ce cas, le NPD est 200,09 £ GBP.
- Le NPD s'entend taxes comprises.
- Ajoutez autant d'éléments que nécessaire à la facture.
- Le champ de description peut contenir jusqu'à 1 140 caractères.

- Une fois le total fait, les taxes peuvent être calculées et appliquées.
- Le total sera généré automatiquement.

| VOI  | ÷ Facture pour          | le bon de commar     | nde no COW | 1040011 DRAFT | Dissé Du     | ipont <del>▼</del> à Da  | vid's HVAC <del>+</del> |
|------|-------------------------|----------------------|------------|---------------|--------------|--------------------------|-------------------------|
|      | CLIENT                  | EMEA DEMO            |            |               |              |                          |                         |
| RTE  | DATE DE LA              | 27/02/2019           | DATE       | DE LA FACTURE | 27/02/2019   | <b>—</b>                 |                         |
|      | DERNIÈRE MISE À<br>JOUR |                      | NUMÉRO     | DE LA FACTURE | COW10400:    | UTILISER LE<br>NUMÉRO DE |                         |
| erch | NPD                     | 200,09 £ GBP         |            |               |              | BON DE<br>COMMANDE       | DE FILTRES              |
|      | TEMPS SUR SITE          | AFFICHER             |            |               |              |                          |                         |
| DU E | FACTURER AVANT LE       | 07/03/2019 16:00     |            |               |              |                          | ACTION                  |
| мма  | CATÉGORIE/ARTICLE       | DESCRIPTION          | QTÉ        | TAUX          | MONTANT      |                          |                         |
| V104 | Non Taxable Material    | Non Taxable Material | 1,00       | 100,0000 £    | 100,00 £     |                          | MODIFIER                |
| V104 | Taxable Labor           | Taxable Labor        | 1,00       | 60,0000 £     | 60,00£       | <b>1</b>                 |                         |
|      | Veuillez choisir        |                      | 1,00       | 0,0000£       | 0,00£        |                          | MODIFIER                |
| V104 |                         |                      |            | TAXE          | 26,75 £ GBF  | ,                        | MODIFIER                |
|      | REMISE Aucur            | n <b>▼</b>           |            | TOTAL         | 186.75 £ GBI | ,                        |                         |
| M/10 |                         |                      |            |               | 100,0100     |                          |                         |

## Application Facturation : joindre des documents

| IMPORTER<br>Q Recherch<br>N° DU E<br>DE | CLIENT<br>DATE DE LA<br>DERNIÈRE MISE À<br>JOUR<br>JOUR<br>NPD<br>TEMPS SUR SITE<br>FACTURER AVANT LE | EMEA DEMO<br>27/02/2019<br>200,09 £ GBP<br>AFFICHER<br>07/03/2019 16:00 | DATE D<br>NUMÉRO D                | E LA FACTURE | 27/02/2019<br>COW10400: | UTILISER LE<br>NUMÉRO DE<br>BON DE<br>COMMANDE | DE FILTRES -                                    | Pour                                                                                                    | joind                                                                                             | re un d                                                                               |                                   | me     | nt, cl       | iquez                           | sur                       |
|-----------------------------------------|----------------------------------------------------------------------------------------------------|-------------------------------------------------------------------------|-----------------------------------|--------------|-------------------------|------------------------------------------------|-------------------------------------------------|----------------------------------------------------------------------------------------------------|---------------------------------------------------------------------------------------------------|---------------------------------------------------------------------------------------|-----------------------------------|--------|--------------|---------------------------------|---------------------------|
| сомм4                                   | CATÉGORIE/ARTICLE                                                                                     | DESCRIPTION                                                             | QTÉ                               | TAUX         | MONTANT                 |                                                |                                                 | w CH                                                                                                    | ANGL                                                                                              |                                                                                       |                                   | LUL    | . JOII       | NIL "                           | •                         |
| COW104                                  | Non Taxable Material                                                                                  | Non Taxable Material                                                    | 1,00                              | 100,0000 £   | 100,00£                 |                                                | MODIFIER                                        |                                                                                                    |                                                                                                   |                                                                                       |                                   |        |              |                                 |                           |
| COW104                                  | Taxable Labor                                                                                         | Taxable Labor                                                           | 1,00                              | 60,0000 £    | 60,00 £                 |                                                |                                                 |                                                                                                    |                                                                                                   |                                                                                       |                                   |        |              |                                 |                           |
| 8                                       | Veuillez choisir                                                                                      |                                                                         | 1,00                              | 0,0000£      | 0,00£                   |                                                | MODIFIER                                        |                                                                                                    |                                                                                                   |                                                                                       |                                   |        |              |                                 |                           |
| COW104                                  |                                                                                                    |                                                                         |                                   | TAXE         | 26,75 £ GBP             |                                                | MODIFIER                                        |                                                                                                    |                                                                                                   |                                                                                       |                                   |        |              |                                 |                           |
| 7                                       | REMISE Aucu                                                                                           | n 🔻                                                                     |                                   | TOTAL        | 186,75 £ GBP            |                                                |                                                 |                                                                                                    |                                                                                                   |                                                                                       |                                   |        |              |                                 |                           |
| COW104                                  |                                                                                                    |                                                                         |                                   |              |                         |                                                | MODIFIER                                        |                                                                                                    |                                                                                                   |                                                                                       |                                   |        |              |                                 | _                         |
|                                         | DETAILS DE L'ACHEVEN                                                                                  | MENT DU BON DE COMMANDE                                                 |                                   |              |                         | *                                              | Organize  New folder                            | Documents library                                                                                                    |                                                                                                   | 8≣ ▼                                                                                  |                                   | ACTURE | 27/02/2019   | -                               |                           |
| COW104                                  | PIÈCES JOINTES                                                                                        |                                                                         |                                   |              |                         | •                                              | Downloads                                       | Training Materials for CorrigoPro                                                                                                    |                                                                                                   | Arrange by: Fo                                                                        | lder •                            |        | COM/40400/   | UTILISER LE                     |                           |
| Factures par pa                         |                                                                                                    | CHARCEZ VOT<br>ou faites-                                               | RE PIÈCE JOINT<br>les glisser ici | E            |                         |                                                | OneDrive - Corrig     Recent Places     Desktop | Name CorrigoPro Quick Reference Guide MOBL.  A. Vendor Bulletin - Go Live 1st July 2017 _  Support Model v3 revised 6.22  Contemport Signoff Signature | Date modified<br>6/30/2017 8:24 PM<br>6/30/2017 8:16 PM<br>6/28/2017 8:43 AM<br>6/21/2017 8:45 PM | Type S<br>Adobe Acrobat D<br>Microsoft Word D<br>Microsoft PowerP<br>Microsoft Word D | 558 K<br>255 K<br>1,111 K<br>12 K | ACTORE | COW10400.    | NUMÉRO DE<br>BON DE<br>COMMANDE | DE FILTRES 🔻              |
| • Le                                    | svstème                                                                                               | vous enve                                                               | rra ve                            | rs la        |                         |                                                | Libraries     Apps                              | PM QTR HVAC Inspection                                                                                                    | 6/21/2017 8:44 PM<br>6/21/2017 8:42 PM                                                            | Microsoft Word D<br>Microsoft Word D                                                  | 12 К<br>12 К                      |        |              |                                 | ACTION                    |
| <br>bil                                 | bliothàgu                                                                                             |                                                                         | monte                             |              | otro                    |                                                | <ul> <li>Documents</li> <li>Music</li> </ul>    | EAQ CORRIGO Australia (002)                                                                                                    | 6/14/2017 2:30 PM<br>6/9/2017 9:13 AM                                                             | Microsoft Word D.,<br>Microsoft Word D.,                                              | 2,613 K<br>184 K ≡                | ĸ      | MONTANT      |                                 |                           |
| IIG                                     | onotneqt                                                                                              | le de docur                                                             | nents                             | s de v       | otre                    |                                                | <ul> <li>S Pictures</li> <li>Videos</li> </ul>  | CORRIGOPRO Quick Reference Guide                                                                                                    | 6/8/2017 11:01 AM<br>6/5/2017 4:35 PM                                                             | Microsoft Word D<br>Microsoft Word D                                                  | 940 K<br>184 K                    | £ 0000 | 100,00 £     | <b></b>                         | MODIFIER                  |
| or                                      | dinateur.                                                                                             |                                                                         |                                   |              |                         |                                                | File nam                                        | e: PM QTR HVAC Inspection                                                                                                    |                                                                                                   | ✓ All Files                                                                           | •                                 | 100 £  | 60,00£       | <b>1</b>                        |                           |
| • Cli                                   | iauez sur                                                                                             | le fichier a                                                            | ue vo                             | us vo        | ulez                    |                                                |                                                 |                                                                                                    |                                                                                                   | Open 👻 C                                                                              | ancel                             | 00£    | 0,00£        |                                 | MODIFIER                  |
| ioi                                     | indro ou                                                                                              |                                                                         | z fair                            | o alic       | or                      |                                                | COV                                             | V104                                                                                                    |                                                                                                   |                                                                                       |                                   | TAXE   | 26,75 £ GBP  |                                 | MODIFIER                  |
| JUI                                     |                                                                                                    | vous pouve                                                              |                                   | e giis       | SEI                     |                                                | 7                                               | REMISE Aucun                                                                                                    | •                                                                                                 |                                                                                       |                                   | TOTAL  | 186,75 £ GBP |                                 |                           |
| pu                                      | iis dépos                                                                                             | er le fichier                                                           | dans                              | votre        | 9                       |                                                |                                                 | DÉTAILS DE L'ACHÈVEMENT D                                                                                                    |                                                                                                   | ANDE                                                                                  |                                   |        |              |                                 | MODIFIER                  |
| fac                                     | cture.                                                                                                |                                                                         |                                   |              |                         |                                                |                                                 |                                                                                                    | COMM                                                                                              |                                                                                       |                                   |        |              |                                 |                           |
| • \/c                                   |                                                                                                    | az inindra a                                                            | utant                             | do fi        | chier                   | 2                                              | 5                                               | PIECES JOINTES                                                                                                    | _                                                                                                 |                                                                                       |                                   |        |              | •                               | MODIFIER                  |
| qu                                      | ie nécess                                                                                             | aire.                                                                   | utarit                            |              | CHIEL                   | כ                                              | Factures pa                                     | ir pa                                                                                                    | СНА                                                                                               | RGEZ VOTRE PIÈCE JO<br>ou faites-les glisser io                                       | DINTE<br>:i                       |        |              |                                 | \$ <b>5 &gt; &gt;&gt;</b> |

## Application Facturation : détails de l'exécution du bon de commande

| CLIENT                                                    | EMEA DEMO            |                                       |                      |              |                         |
|-----------------------------------------------------------|----------------------|---------------------------------------|----------------------|--------------|-------------------------|
| DATE DE LA                                                | 27/02/2019           | DA                                    | TE DE LA FACTURE     | 27/02/2019   | <b>—</b>                |
| DERNIÈRE MISE À<br>JOUR                                   |                      | NUMÉI                                 | RO DE LA FACTURE     | COW10400:    | UTILISER LE<br>NUMÉRO D |
| NPD                                                       | 200,09 £ GBP         |                                       |                      |              | BON DE<br>COMMANDI      |
| TEMPS SUR SITE                                            | AFFICHER             |                                       |                      |              |                         |
| ACTURER AVANT LE                                          | 07/03/2019 16:00     |                                       |                      |              |                         |
| CATÉGORIE/ARTICLE                                         | DESCRIPTION          | QTÉ                                   | TAUX                 | MONTANT      |                         |
| Non Taxable Material                                      | Non Taxable Material | 1,00                                  | 100,0000 £           | 100,00 £     |                         |
| Taxable Labor                                             | Taxable Labor        | 1,00                                  | 60,0000 £            | 60,00 £      |                         |
| Veuillez choisir                                          |                      | 1,00                                  | 0,0000£              | 0,00£        |                         |
|                                                           |                      |                                       | TAXE                 | 26,75 £ GBP  |                         |
| REMISE Aucur                                              | •                    |                                       | TOTAL                | 186,75 £ GBF | •                       |
|                                                           |                      |                                       |                      |              |                         |
|                                                           |                      | NDE                                   |                      |              | -                       |
| DÉTAILS DE L'ACHÈVEM                                      | IENT DU BON DE COMMA | and L                                 |                      |              |                         |
| DÉTAILS DE L'ACHÈVEM<br>ATÉGORIE<br>E *Not a<br>ÉPARATION | a Failure            | DESCRIPTION<br>DU TRAVAIL<br>EFFECTUÉ | Glass has been repla | aced         |                         |

Cliquez sur « CATÉGORIE DE RÉPARATION » et « CODE DE RÉPARATION » pour ajouter les détails.

Saisissez le formulaire de bon de commande dans la case de menu déroulant. Saisissez les détails de l'exécution dans la zone de texte.

Les détails de l'exécution du bon de commande peuvent être ajoutés dans la facture en cliquant sur « DÉTAILS DE L'ACHÈVEMENT DU BON DE COMMANDE ».

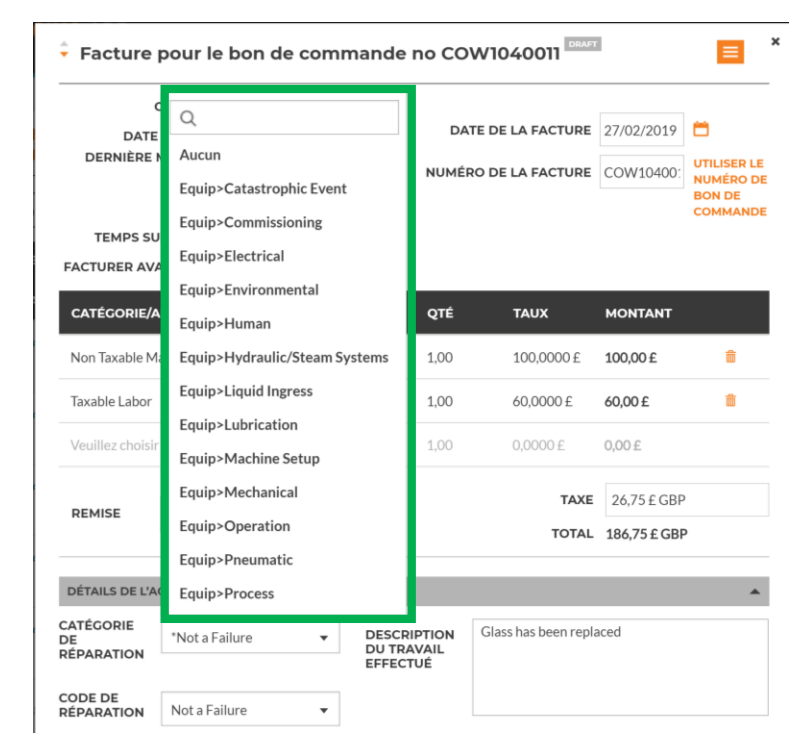

## Application Facturation : impression du bon de commande

| CLIEN<br>DATE DE L<br>DERNIÈRE MISE<br>JOU<br>NPI<br>TEMPS SUR SIT | <ul> <li>T EMEA DEMO</li> <li>A 27/02/2019</li> <li>A</li> <li>R</li> <li>D 200,09 £ GBP</li> <li>E AFFICHER</li> </ul> | DATE I<br>NUMÉRO I | DE LA FACTURE | COW10400:    | UTILISER LE<br>NUMÉRO DE<br>BON DE<br>COMMANDE |
|--------------------------------------------------------------------|----------------------------------------------------------------------------------------------------|--------------------|---------------|--------------|------------------------------------------------|
| ACTURER AVANT L                                                    | E 07/03/2019 16:00                                                                                                    | OTÉ                | TAUY          | MONTANT      |                                                |
| CATEGORIE/ARTICI                                                   | LE DESCRIPTION                                                                                                    | QIE                | TAUX          | MONIANI      |                                                |
| Non Taxable Materia                                                | Non Taxable Material                                                                                                    | 1,00               | 100,0000 £    | 100,00 £     | â                                              |
| Taxable Labor                                                      | Taxable Labor                                                                                                    | 1,00               | 60,0000 £     | 60,00£       | <b>m</b>                                       |
| Veuillez choisir                                                   |                                                                                                    | 1,00               | 0,0000 £      | 0,00£        |                                                |
|                                                                    |                                                                                                    |                    | TAXE          | 26,75 £ GBP  |                                                |
| REMISE Auc                                                         | un 🔻                                                                                                    |                    | TOTAL         | 186,75 £ GBP |                                                |
| DÉTAILS DE L'ACHÈVI                                                | EMENT DU BON DE COMMANDE                                                                                                |                    |               |              | <b>.</b>                                       |
|                                                                    |                                                                                                    |                    |               |              |                                                |

Imprimez la facture le cas échéant.

Ouvrez une facture. Cliquez sur la case de menu déroulant orange pour imprimer la facture.

| 2/27/2019   |                                                   |                                                                                                    | Invoice #COW1040                      | 2011 Printout                       |                       |
|-------------|---------------------------------------------------|----------------------------------------------------------------------------------------------------|---------------------------------------|-------------------------------------|-----------------------|
|             | CORI                                              |                                                                                                    | )                                     | INV                                 | OICE<br>WO COW1040011 |
|             | David's HVAC ENGB Reg<br>30 Warwick Street, Londo | gion<br>on, ENG W1B 5NH, GB                                                                                             |                                       |                                     |                       |
|             |                                                   | Customer EMEA DEMO<br>Space 179-185 Great Portla<br>Site 179-185 Great Portla<br>4 & 5, London, W1W<br>NTE 200,09 £ GBP | nd Street<br>nd Street, Fl<br>5PL, GB | Invoice Date 27/02<br>Invoice # COW | /2019<br>1040011      |
|             | CATEGORY / ITEM                                   | DESCRIPTION                                                                                                    | QTY                                   | RATE                                | AMOUNT                |
|             | Non Taxable Material                              | Non Taxable Material                                                                                                    | 1,00                                  | 100,00 £ GBP                        | 100,00 £ GBP          |
|             | Taxable Labor                                     | Taxable Labor                                                                                                    | 1,00                                  | 60,00 £ GBP                         | 60,00 £ GBP           |
|             |                                                   |                                                                                                    |                                       | Subtotal                            | 160,00 £ GBP          |
|             |                                                   |                                                                                                    |                                       | Tax                                 | 26,75 £ GBP           |
|             |                                                   |                                                                                                    |                                       | Total                               | 186,75 £ GBP          |
|             | If you have any questions, please o               | out + 1 8045174885                                                                                                    |                                       |                                     |                       |
| https://eme | ea-desktop.corrigopro.com                         | /Invoicing/Invoicing/Printout?invoic                                                                                    | eld=346                               |                                     |                       |

## Application Facturation : modèle d'importation en groupe

| IMPORTER LES FACTURES                | ÉLÉCHARGER LE MODÈLE DE FACTURE                                                 |                                |                          |                                 | •      | Pour importer plusi                                                                              | ours       | factures                             |
|--------------------------------------|---------------------------------------------------------------------------------|--------------------------------|--------------------------|---------------------------------|--------|--------------------------------------------------------------------------------------------------|------------|--------------------------------------|
| Q Rechercher une facture             | TATUT: Any V CLIENT: Any V                                                      |                                | PLUS DE FILTRES 🔻        | -                               | -      | en même temps, vo                                                                                | bus d      | evrez                                |
| N° DU BON<br>■ DE CLIENT<br>COMMANDE | DATE DE LA NUMÉRO DATE DE<br>DERNIÈRE MISE DE LA LA<br>À JOUR ♥ FACTURE FACTURE | FACTURER<br>AVANT LE           | STATUT ACTION            |                                 |        | utiliser un modèle o                                                                             | de fa      | cture.                               |
| COW104003<br>7 EMEA DEMO             | 26/02/2019                                                                      | 0,00 £ GBP                     | Pending WO<br>Completion |                                 | •      | Cliquez sur « TÉLÉC                                                                              | HAR        | GER LE                               |
| COW104003<br>6 EMEA DEMO             | 26/02/2019                                                                      | 0,00 £ GBP                     | Pending WO<br>Completion |                                 |        | MODÈLE DE FACTU                                                                                  | RE ».      |                                      |
| COW104003<br>5 EMEA DEMO             | 26/02/2019                                                                      | 0,00 £ GBP                     | ІМРС                     | ORTER LES FACTURES              | TÉLÉCH | HARGER LE MODÈLE DE FACTURE                                                                      |            |                                      |
| COW104003<br>4 EMEA DEMO             | 26/02/2019                                                                      | 0,00 £ GBP                     | Q Rec                    | hercher une facture             | STATUT | : Pending WO Completion ▼ CLIENT: Any ▼                                                          |            | PLUS DE FILTRES 🔻                    |
| COW104003<br>3 EMEA DEMO             | 26/02/2019                                                                      | 0,00 £ GBP                     |                          | P DU BON<br>E CLIENT<br>DMMANDE |        | DATE DE LA NUMÉRO DATE DE FACTURER<br>DERNIÈRE MISE DE LA LA FACTURE<br>À JOUR ❤ FACTURE FACTURE | TOTAL      | STATUT ACTION                        |
| Factures par page : 5 ▼              | Affichage des Factur                                                            | res <b>1 à 5</b> sur 47   << < | CC<br>7                  | EMEA DEMO                       |        | 26/02/2019                                                                                       | 0,00 £ GBP | Pending WO<br>Completion             |
|                                      | de fecture encoreît                                                             |                                | CC<br>6                  | EMEA DEMO                       |        | 26/02/2019                                                                                       | 0,00 £ GBP | Pending WO<br>Completion             |
| Le modele     dans le coi            | n inférieur gauche                                                              |                                | 5                        | EMEA DEMO                       |        | 26/02/2019                                                                                       | 0,00 £ GBP | Pending WO<br>Completion             |
| de votre é                           | cran.                                                                           |                                | 4                        | EMEA DEMO                       |        | 26/02/2019                                                                                       | 0,00 £ GBP | Pending WO<br>Completion             |
|                                      |                                                                                 |                                | 3                        | EMEA DEMO                       |        | 26/02/2019                                                                                       | 0,00 £ GBP | Pending WO<br>MODIFIER<br>Completion |
| Cliquez po                           | ur ouvrir le modele.                                                            |                                | Factures                 | par page∶5 ▼                    |        | Affichage des Factures <b>1 à 5</b> sur 2·                                                       | 4 << <     | <b>1</b> 2 3 4 5 > >>                |
|                                      |                                                                                 |                                | InvoiceTemplate.zip      |                                 |        |                                                                                                  |            |                                      |

## **Application Facturation : modèle** d'importation en groupe

|   | 4 | 1                         | 2                 | 3                  | Л                   | 5                              | 6        | 7      | 2        |
|---|---|---------------------------|-------------------|--------------------|---------------------|--------------------------------|----------|--------|----------|
|   | 1 | Numéro de bon de commande | Numéro de facture | Date de la facture | Catégorie/article   | Description                    | Quantité | Taux   | Montant  |
| 1 | 2 | 8743                      | 231               | 5/1/2016           | Main-d'œuvre        | back restroom and found        | 2.50     | 75.50  | 188.75   |
| 1 | 3 | 8743                      | 231               | 5/1/2016           | Main-d'œuvre        | Handyman Services              | 1.00     | 65.00  | 65.00    |
|   | 4 | 43982                     | 732               | 5/5/2016           | Main-d'œuvre        | Water heater installation      | 6.00     | 195.00 | 1,170.00 |
|   | 5 | 43982                     | 732               | 5/5/2016           | Pièces et matériaux | 40-gallon Electic Water Heater | 1.00     | 900.00 | 900.00   |
|   | 6 | 43982                     | 732               | 5/5/2016           | Divers              | Trip charge                    | 1.00     | 100.00 | 100.00   |
|   | 7 | 43982                     | 732               | 5/5/2016           | Divers              | Administrative Fee             | 1.00     | 40.00  | 40.00    |
| I | 8 | 43982                     | 732               | 5/5/2016           | Taxe                | Tax                            | 1.00     | 83.25  | 83.25    |
| E | ~ |                           |                   |                    |                     |                                |          |        |          |

- Vous devez remplir les champs de données requises ci-dessus.
- N'ajoutez PAS de champs supplémentaires au modèle.

#### Points à ne pas oublier

- ✓ Si une carte de tarif est utilisée, Catégorie/Article doit correspondre à la carte de tarif.
- Dans le cas d'une facture détaillée, les dates  $\checkmark$ doivent correspondre.
- La facture doit correspondre au montant NPD.  $\checkmark$
- Les taxes doivent s'appliquer.
- Cliquez sur l'onglet « Aide » afin de visualiser les détails pour remplir le modèle

There is no limit on the number of invoices that can be included per file. You can include invoices for different CorrigoPro customers in 10 the same file

```
11
12 Invoice Fields
```

13 All invoice fields are required. The first 3 fields. Work Order Number, Invoice Number and Invoice Date, are duplicated for each invoice 14 line item 15

16 The Excel format for each column is indicated in parentheses after the column name 17

18 Work Order Number (Text) - the received CorrigoPro work order numbe

Help

Invoice

19 invoice Number (Text) - your invoice number. This can be any alphanumeric string from 1 to 32 characters in length. All invoice numbers 20 for a given CorrigoPro client must be unique 21

22 Invoice Date (Date) - your invoice date 23

| 24 | Category/Item (Text) - this must exactly match a valid Category/Item for this invoice. Category/Item values can differ per customer and |
|----|----------------------------------------------------------------------------------------------------|
| 25 | in unusual circumstances, different invoices for the same customer can require different Category/Items. To see the list of valid       |
| 26 | Category/Item values open the invoice page in the CorrigoPro Invoice App UI and select the Category/Item dropdown.                      |
| 27 |                                                                                                    |
| 28 | Description (Text) - your additional description for the Category/Item. You can enter any description up to 1024 characters in length.  |
| 29 |                                                                                                    |
| 30 | Note - for Canada if the Category/Item is "Tax" then the Description must be "HST", "PST", "GST" or "QST". For other countries the      |
| 31 | description can be left empty (this is the only time a field can be left empty apart from the case of zero invoices - see FAQ section). |
| 32 | Quantity (Number) - any non-zero integer or decimal number. For category "Labor", this should correspond to the hours and minutes in    |
| 33 | decimal format, e.g. 2 hrs is 2 or 2.0, 2 hrs 30 minutes is 2.5, etc.                                                                   |
| 34 |                                                                                                    |
| 35 | Rate (Number) - do not include the currency type. CorrigoPro will automatically decide the currency type based on the location of the   |
| 36 | work.                                                                                                    |
| 37 |                                                                                                    |
|    | Subtotal (Number) - should equal Quantity times Rate. You can use an Excel formula in this column                                       |

| 39 |     |
|----|-----|
| 40 | FAQ |
| 41 |     |

39 40

To import a "Zero invoice", the Work Order Number, Invoice Number and Invoice date fields should be entered(note Invoice Nu 42 can be the same as the Work Order Number). All other fields should be left empty 43

44 If you have received several work orders with an identical CorrigoPro work order number from different customers, you cannot impor 45 Invoices for these work orders using this spreadsheet. Instead the Invoices should be submitted manually via the Invoicing App 46 interface 47

48 Importing an invoice will overwrite any existing invoice already entered into the Invoicing App which is in a NEW. DRAFT. PENDING 49 VERIFICATION or DISPUT nyoice has already been entered into the Invoicing App and is in a SUBMITTED. AUTHORIZED

### Application Facturation : importer ses factures

|                                    |                                                              |                                            | Dissé Dup | ont <del>▼</del> à Da    |                                                   | ∎-<br>⇔                         |
|------------------------------------|--------------------------------------------------------------|--------------------------------------------|-----------|--------------------------|---------------------------------------------------|---------------------------------|
|                                    |                                                              |                                            |           |                          |                                                   | •                               |
| IMPORTER LES FACTURES              | TÉLÉCHARGER LE MODÈLE DE FACT                                | URE                                        |           |                          |                                                   |                                 |
| Q Rechercher une facture           | STATUT: Tout ▼ CLIENT: Tout ▼                                |                                            |           | PL                       | US DE FILTRES                                     | -<br>,                          |
| N° DU BON<br>DE CLIENT<br>COMMANDE | DATE DE LA NUMÉRO<br>DERNIÈRE MISE DE LA<br>À JOUR ❤ FACTURE | DATE DE FACTURER<br>LA AVANT LE<br>FACTURE | TOTAL     | STATUT                   | ACTION                                            | •                               |
| COW104003<br>7 EMEA DEMO           | 26/02/2019                                                   |                                            | 0,0       | Pending W                | 0                                                 |                                 |
| COW104003<br>6 EMEA DEMO           | 26/02/2019                                                   |                                            | (,C       | INVOIC                   | CING APF                                          | Import                          |
| COW104003<br>5 EMEA DEMO           | 26/02/2019                                                   |                                            | 0,0       | MPORTER                  | LES FACTU                                         | Cette fonctio<br>d'un fichier C |
| COW104003<br>4 EMEA DEMO           | 26/02/2019                                                   |                                            | 0,0<br>Q  | Recherche                | er une facture                                    |                                 |
| Cliquez sur « IM                   | PORTEZ VOS FACTU                                             | JRES ».                                    |           | N° DU BO<br>DE<br>COMMAI | ON<br>CLIENT<br>NDE<br>uments + Training Material | Si vous n'êtes<br>D'IMPORTATI   |

- Une fenêtre s'ouvrira pour que vous puissiez accéder à votre bibliothèque de documents.
- Cliquez dessus ou faites glisser puis déposez votre modèle d'importation sauvegardé.
- Le processus d'importation commencera alors.

- Dans l'application Facturation, cliquez sur la touche « IMPORTER LES FACTURES ».
- La case « IMPORTEZ VOS FACTURES » s'affiche, comme indiqué ci-dessous.

| -                                                           |                                                                                           |                                                                                                 |                                                                                          |                                          | Diss                                                 | é Dupont 🔻 à 🛽                                                                                                  | David's HVAC 👻 📗 👻 |
|-------------------------------------------------------------|-------------------------------------------------------------------------------------------|-------------------------------------------------------------------------------------------------|------------------------------------------------------------------------------------------|------------------------------------------|------------------------------------------------------|----------------------------------------------------------------------------------------------------|--------------------|
| m > IN                                                      |                                                                                           | mporta                                                                                          | tion g                                                                                   | roup                                     | ée de factures                                       | ×                                                                                                    | <u> </u>           |
| IND                                                         |                                                                                           | Cette fonction<br>I'un fichier CS                                                               | nalité vous p<br>V.                                                                      | permet d'i                               | mporter des factures à partir d'un classeur Excel ou |                                                                                                    |                    |
|                                                             | chercher une facture                                                                      |                                                                                                 |                                                                                          | IMP<br>O                                 | ORTEZ VOS FACTURES<br>u faites-les glisser ici       | P                                                                                                    | LUS DE FILTRES ¥   |
|                                                             | ° DU BON S<br>E CLIENT D<br>OMMANDE                                                       | ii vous n'êtes p<br>D'IMPORTATIO                                                                | as certain d<br>N EXCEL ET                                                               | u format (<br><mark>CSV</mark> .         | du fichier, cliquez pour télécharger LES MODÈLES     | STATUT                                                                                                    | ACTION             |
| O 👢 « Documen                                               | ts  My Documents Training Materials for C                                                 | CorrigoPro                                                                                      | 49 Search Train                                                                          | ing Materia 🔎                            | Dissé D                                              | upont 🔻 à Dav                                                                                                   | id's HVAC 👻 📔 🔽    |
| Favorites                                                   | Documents library<br>Training Materials for CorrigoPro                                    |                                                                                                 | Arrange by:                                                                              | Folder •                                 | de factures                                          | < Contract of the second second second second second second second second second second second second second se |                    |
| Dropbox     OneDrive - Corrig     Recent Places     Desktop | Name  Field Ist TEST  Composition  Copy of ImportInvoicesErrors_2017-08-0.  Copy Logeno 1 | Date modified<br>2/1/2018 12-28 PM<br>11/7/2017 3:17 PM<br>8/9/2017 8:32 AM<br>8/9/2017 8:31 AM | Type<br>Microsoft Excel W<br>Microsoft Excel W<br>Microsoft Excel W<br>Microsoft Excel W | Size<br>81 KB<br>82 KB<br>82 KB<br>82 KB | rter des factures à partir d'un classeur Excel ou    |                                                                                                    |                    |
| Apps Documents Music Pictures Videos                        | Waldo Rate Card                                                                           | 4/21/2017 2:13 PM                                                                               | Microsoft Excel W                                                                        | 14 KB                                    | EZ VOS FACTURES<br>tes-les glisser ici               | PLU                                                                                                    | S DE FILTRES 🔻     |
| File nam                                                    | ne:                                                                                       |                                                                                                 | Custom Files                                                                             | •<br>Cancel                              | chier, cliquez pour télécharger LES MODÈLES          |                                                                                                    |                    |
| DE<br>COM                                                   |                                                                                           | IPORTATION E                                                                                    | XCEL ET CS                                                                               | <b>v</b> .                               |                                                      | STATUT                                                                                                    | ACTION             |
| cow                                                         | 104003<br>EMEA DEMO                                                                       |                                                                                                 | 26/02/201                                                                                | 9                                        | 0.00 € G                                             | Pending WO                                                                                                    | MODIEIER           |

## Application Facturation : importation de factures en groupe

- Les erreurs de données sont identifiées par le système et sont indiquées en « rouge ».
- Vous pouvez continuer et importer les données qui sont correctes.
- Vous pouvez également annuler et corriger les données qui doivent être corrigées en premier.

#### Erreurs dans l'importation groupée de factures

Si vous continuez, nous ne pourrons importer que 1 factures sur 4 depuis invoiceTemplate.xlsx. La liste des factures que nous ne pourrons pas importer figure ci-après.

|   | N° DU<br>BON DE<br>COMMANDE | NUMÉRO<br>DE LA<br>FACTURE | DATE DE LA<br>FACTURE | ARTICLE           | DESCRIPTION        | QTÉ  | TAUX  | MONTANT | REMISE | CATÉGORIE<br>DE<br>RÉPARATION | CODE DE<br>RÉPARATION               | COMMENTAIRE | ERREUR                                        |
|---|-----------------------------|----------------------------|-----------------------|-------------------|--------------------|------|-------|---------|--------|-------------------------------|-------------------------------------|-------------|-----------------------------------------------|
| 3 |                             | 231                        | 30/04/2016            | Labor             | Handyman Services  | 1    | 65    | 65      |        |                               |                                     |             | The WO# is not specified.                     |
| F | 43982                       | 732                        | 04/05/2016            | Labor             | Water heater insta | 6    | 195   | 1170    | 100    | Alarm<br>System               | Repaired /<br>replaced<br>sensor(s) | sdasd       | Work order with a matching WO# was not found. |
|   | 43982                       | 732                        | 04/05/2016            | Parts & Materials | 40-gallon Electic  | 1    | 900   | 900     | 100    | Alarm<br>System               | Repaired /<br>replaced<br>sensor(s) | isdasd      | Work order with a matching WO# was not found. |
|   | 43982                       | 732                        | 04/05/2016            | Miscellaneous     | Trip charge        | 1    | 100   | 100     | 100    | Alarm<br>System               | Repaired /<br>replaced<br>sensor(s) | isdasd      | Work order with a matching WO# was not found. |
| ŀ | CO101110<br>8               | 732                        | 04/05/2016            | Miscellaneous     | Administrative Fee | 1    | 40    | 40      | 100    | Alarm<br>System               | Repaired /<br>replaced<br>sensor(s) | isdasd      | Work order with a matching WO# was not found. |
|   | CO101110<br>8               | 732                        | 04/05/2016            | Tax               | Tax                | 1    | 83.25 | 83.25   | 100    | Alarm<br>System               | Repaired /<br>replaced<br>sensor(s) | sdasd       | Work order with a matching WO# was not found. |
|   |                             |                            |                       |                   | EXF                | ORTE | R     | ANNULE  |        | E L'IMPORTA                   |                                     | IMPORTER    | 1 FACTURES SUR 4                              |

| 1 | 1                         | 2                 | 3                  | 4                   | 5                              | 6        | 7      | 8       | 9               | 10                | 11                     | 12                             |       |
|---|---------------------------|-------------------|--------------------|---------------------|--------------------------------|----------|--------|---------|-----------------|-------------------|------------------------|--------------------------------|-------|
| 1 | Numéro de bon de commande | Numéro de facture | Date de la facture | Catégorie/article   | Description                    | Quantité | Taux   | Montant |                 |                   |                        |                                |       |
| 2 | 8743                      | 254               | 5/1/2016           | Main-d'œuvre        | back restroom and found        | 2.50     | 75.50  | 188.7   |                 |                   |                        |                                |       |
| 3 |                           | 231               | 5/1/2016           | Main-d'œuvre        | Handyman Services              | 1.00     | 65.00  | 65.0    | Le numéro de bo | on de commande n' | est pas spécifié.      |                                |       |
| 4 | 43982                     | 732               | 5/5/2016           | Main-d'œuvre        | Water heater installation      | 6.00     | 195.00 | 1,170.0 | Le bon de comm  | ande avec un numé | ero de bon de commande | correspondant est introuvable. | s     |
| 5 | 43982                     | 732               | 5/5/2016           | Pièces et matériaux | 40-gallon Electic Water Heater | 1.00     | 900.00 | 900.0   | Le bon de comm  | ande avec un numé | èro de bon de commande | correspondant est introuvable. | 6 - C |
| 6 | 43982                     | 732               | 5/5/2016           | Divers              | Trip charge                    | 1.00     | 100.00 | 100.0   | Le bon de comm  | ande avec un nume | èro de bon de commande | correspondant est introuvable. | 6 - C |
| 7 | CO1011108                 | 732               | 5/5/2016           | Divers              | Administrative Fee             | 1.00     | 40.00  | 40.0    | Le bon de comm  | ande avec un numé | ero de bon de commande | correspondant est introuvable. | 4 C   |
| 8 | CO1011108                 | 732               | 5/5/2016           | Taxe                | Tax                            | 1.00     | 83.25  | 83.2    | Le bon de comm  | ande avec un nume | èro de bon de commande | correspondant est introuvable. | 6 - C |
| 9 |                           |                   |                    |                     |                                |          |        |         |                 |                   |                        |                                |       |

## Application Facturation : soumettre des factures importées en groupe

| 1 | > INVOICI                  | NG APP            |                                                    |                            |                          |                      | Dissé Du | upont <del>v</del> å Da | vvid's HVAC ▾ │ 🛄 ♥    | •                                     |                      |                  |                      |            |                                       |                                              |
|---|----------------------------|-------------------|----------------------------------------------------|----------------------------|--------------------------|----------------------|----------|-------------------------|------------------------|---------------------------------------|----------------------|------------------|----------------------|------------|---------------------------------------|----------------------------------------------|
|   | IMPORTER L                 | ES FACTURES       | TÉLÉCHARGER LE MODÈ                                | LE DE FACT                 | URE                      | EXPORTER             | RÉIN     | IITIALISER              | SOUMETTRE              |                                       |                      |                  |                      |            |                                       |                                              |
| [ | Q Rechercher               | une facture       | STATUT: Tout - CLIENT:                             | Tout 🔻                     |                          |                      | <b>^</b> | > INVOI                 | Envoyer la ou          | les facture(s)                        |                      |                  |                      | Dissé Dupo | ont <b>√</b> à <mark>Davi</mark><br>X | d's HVAC ▼ │ <b>Ⅲ</b> ▼<br><u>■</u> <b>※</b> |
|   | N° DU BOI<br>DE<br>COMMANI | N<br>CLIENT<br>DE | DATE DE LA<br>DERNIÈRE MISE<br>À JOUR <del>▼</del> | NUMÉRO<br>DE LA<br>FACTURE | DATE DE<br>LA<br>FACTURE | FACTURER<br>AVANT LE | го       |                         | Voulez-vous vraiment e | envoyer les factures 2 ? C            | ette opération ne p  | peut pas être ar | nnulée.              |            |                                       |                                              |
|   | COW10400                   | 1 E MEA DEMO      | 27/02/2019                                         | COW10400<br>11             | 27/02/2019               | 07/03/2019           | 18       |                         |                        |                                       |                      |                  | NON                  |            | oui                                   | DE FILTRES -                                 |
|   | COW10400<br>8              | 1<br>EMEA DEMO    | 27/02/2019                                         |                            | 27/02/2019               | 09/03/2019           | D,C      |                         | CLIENT                 | DATE DE LA<br>DERNIÈRE N<br>À 10118 ▼ | NUMÉRO<br>IISE DE LA | DATE DE<br>LA    | FACTURER<br>AVANT LE | TOTAL      | STATUT                                | ACTION                                       |
|   | COW10400                   | 3 EMEA DEMO       | 26/02/2019                                         |                            |                          | (                    | D,C      | COW104003               | BEMEA DEMO             | 27/02/2019                            | COW10400<br>36       | 28/02/2019       |                      | 0,00 £ GBP | Pending WO<br>Completion              | MODIFIER                                     |

- Les factures importées peuvent maintenant être soumises pour être payées. Une case à cocher se trouve à côté des factures concernées, comme indiqué ci-dessus.
- Cliquez sur la touche « SOUMETTRE ».
- Il vous sera demandé de confirmer que vous voulez soumettre les factures. Cliquez sur « OUI ».
- 1 facture a été soumise avec succès.

#### Progression et résultats de l'envoi de la facture

Vous pouvez annuler l'envoi à tout moment en appuyant sur le bouton Annuler.

| Nº DU BON<br>DE<br>COMMANDE | CLIENT    | DATE DE LA<br>DERNIÈRE<br>MISE À JOUR | NUMÉRO DE<br>LA FACTURE | DATE DE LA<br>FACTURE | TOTAL      | RÉSULTAT                                                                                                 |
|-----------------------------|-----------|---------------------------------------|-------------------------|-----------------------|------------|----------------------------------------------------------------------------------------------------|
| COW104004<br>0              | EMEA DEMO | 25/03/2019                            | COW1040040              | 30/03/2019            | 0,00 £ GBP | Réussite                                                                                                 |
| COW104004<br>3              | EMEA DEMO | 25/03/2019                            | COW1040043              | 30/03/2019            | 0,00 £ GBP | Une erreur imprévue est survenue<br>pendant le traitement de votre demande.<br>Réessayez ultérieurement. |
|                             |           |                                       |                         |                       | EXPO       | EMEA DEMO heeft de factuur COW.                                                                          |

## Questions

Contactez Corrigo par téléphone ou en ligne à l'adresse suivante :

https://corrigopro.com/contactus/